<u>在 Windows 以有線網路方式安裝及連接 imagePROGRAF PRO-310 打印機</u> Installing imagePROGRAF PRO-310 on Windows via LAN connection

以下步驟及畫面僅供參考,實際操作畫面可能因裝置型號、系統或軟件版本而有所不同。

The following steps and screens are for reference only, and the actual operation screens may vary depending on the device model, system, or software version.

### <u>有線設定 Wired LAN Setup</u>

 確保在開始有線連接設定之前,印表機已開啟。 如果電源開啟,電源指示燈將亮起。 Make sure printer is turned on before starting wired connection setup. If the power is on, the **ON** lamp will be lit.

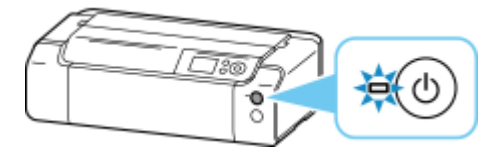

2. 需要乙太網路電纜線(另行出售)。

You will need an Ethernet cable (sold separately).

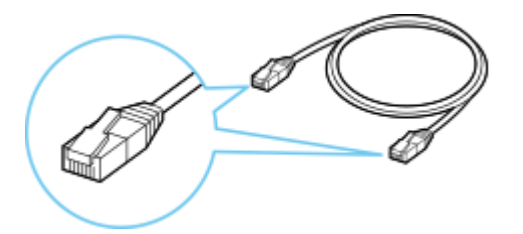

3. 取下位於印表機後部左側連接埠的蓋。

Remove the Cap from the port located on the left side at the back of the printer.

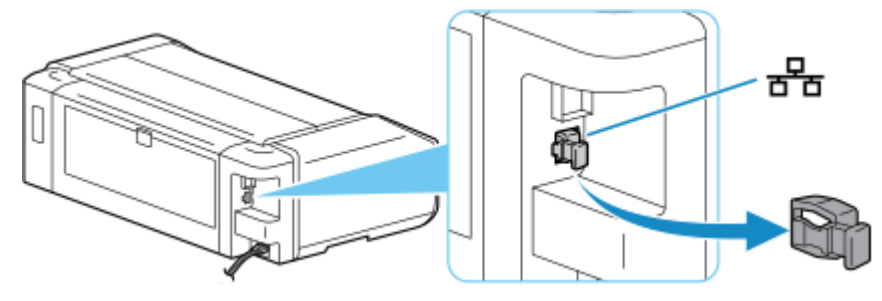

使用乙太網路電纜線連接印表機和網路裝置(路由器等)。
 請勿連接到任何其他連接埠。

Connect the printer and a network device (router, etc.) with an Ethernet cable. Do not connect to any other port.

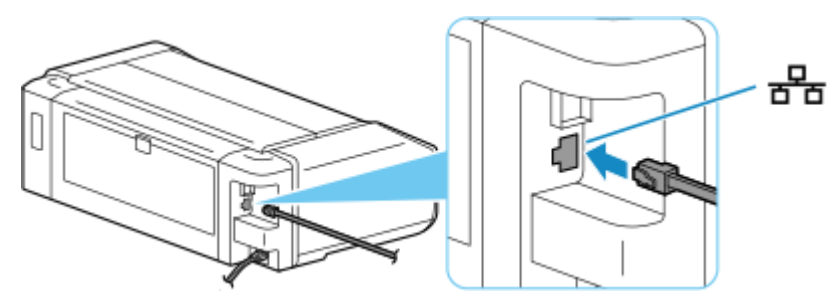

5. 在印表機按**主頁**按鈕。

Press the **HOME** button on the printer.

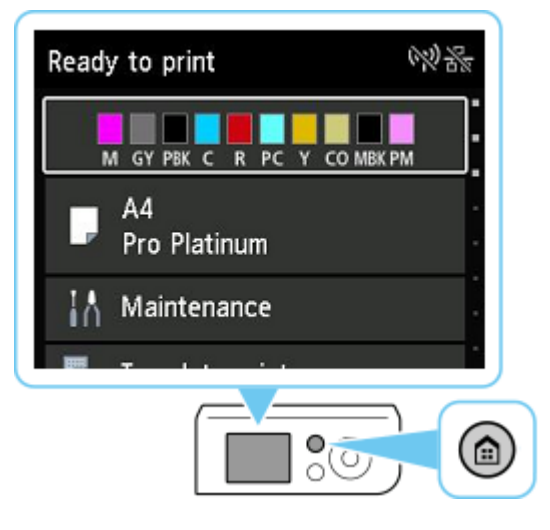

使用上或下(▼▲)按鈕選擇 LAN 設定,然後按 OK 按鈕。
 Use the up or down (▼▲) button to select LAN settings and press the OK button.

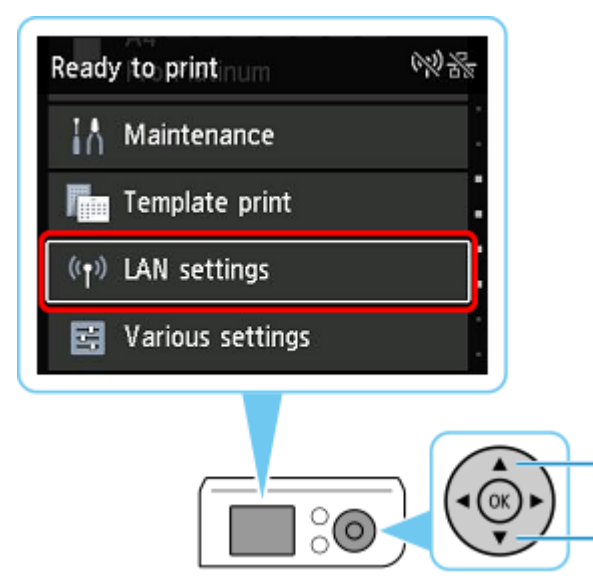

7. 選擇**有線 LAN** 並按 OK 按鈕。

Select Wired LAN and press the OK button.

|                        | LAN settings    |
|------------------------|-----------------|
| ŝ.                     | Wi-Fi           |
| Z                      | Wireless Direct |
| 恣                      | Wired LAN       |
| Advanced Print details |                 |

8. 選擇**啟用/禁用有線 LAN** 並按 OK 按鈕。

Select Enable/disable Wired LAN and press the OK button.

| Wired LAN                |  |  |  |
|--------------------------|--|--|--|
| See settings             |  |  |  |
| Enable/disable Wired LAN |  |  |  |
|                          |  |  |  |
|                          |  |  |  |
|                          |  |  |  |

9. 選擇**啟用**並按 OK 按鈕。

Select Enable and press the OK button.

| See se<br>Enable | Enable  |
|------------------|---------|
|                  | Disable |
|                  |         |
|                  |         |
|                  |         |
|                  |         |

10. 按**主頁**按鈕。

Press the **HOME** button.

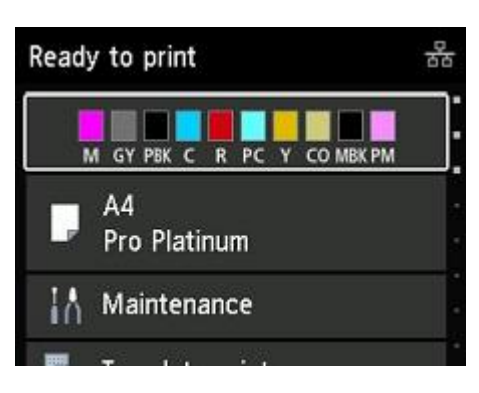

網路連接設定完成。

連接完成後,有線連線標誌話顯示在螢幕的右上方。

The network connection setup is now complete.

Once the connection is complete, the wired LAN icon 👪 appears at the upper right of the screen.

#### 下載及安裝步驟

#### Driver download and Installation procedure

- 點擊以下連結下載有關之驅動程式:
   Click the link below to download printer driver: <a href="https://hk.canon/en/support/imagePROGRAF%20PRO-310/model">https://hk.canon/en/support/imagePROGRAF%20PRO-310/model</a>
- 12. 選擇並下載以下檔案

Choose and download the file below

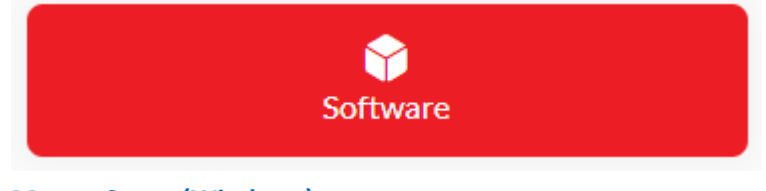

Master Setup (Windows) https://hk.canon/en/support/0101116303

13. 按網頁內的〔Download〕按鈕,下載完成後開啟該檔案安裝

Click [Download] button in the webpage, and then execute the file after download was completed

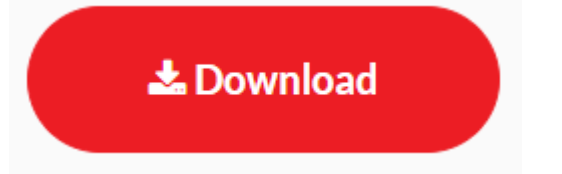

### 14. 打開軟件後選擇語言,然後按〔OK〕

#### Choose the language after open the software, then click [OK]

| Master Setup                  | ×  |
|-------------------------------|----|
| Please select your language.  |    |
| 中文(繁體)(Chinese (Traditional)) | •  |
|                               | OK |

15. 在居住地選擇〔亞洲〕,再按〔確定〕

Select [Asia] for place of residence, and then click [OK]

| Master Setup | ×  |
|--------------|----|
| 選擇居住地。       |    |
| 亞洲           | •  |
|              | 確定 |

16. 在設定新印表機的視窗按〔開始設定〕

#### Click [Start Setup] on the windows of setting up new printer

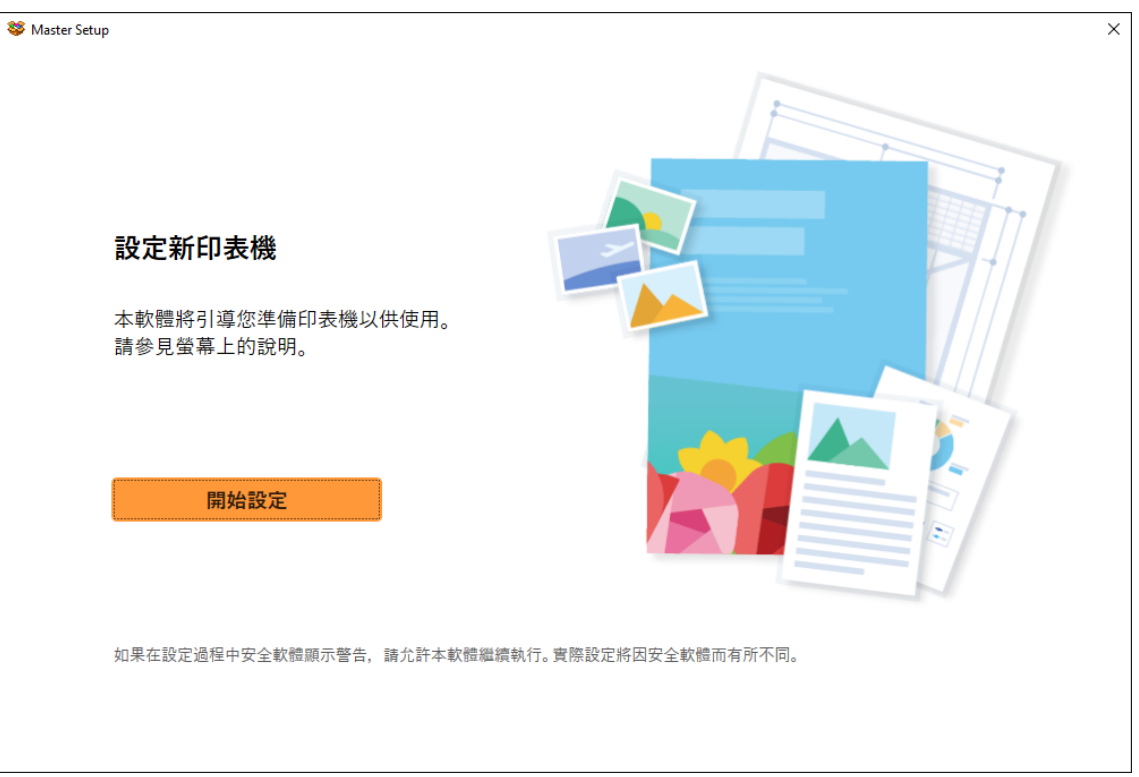

17. 正在下載,請等候

Downloading, please wait

| 😻 Master Setup | ×   |
|----------------|-----|
| 查看最新資訊         |     |
| 正在下載           |     |
|                |     |
|                |     |
|                |     |
|                |     |
|                | 2/3 |
| 取消             |     |

## 18. 按〔是〕同意許可協定

Click [Yes] to accept the license agreement

| 😻 Master Setup |                                                                                                    |                                                |                     | × |
|----------------|----------------------------------------------------------------------------------------------------|------------------------------------------------|---------------------|---|
| i              | 許可協定                                                                                                    |                                                |                     |   |
| 5              | 安裝軟體前,請仔細閱讀以下許可協定。                                                                                                    |                                                |                     |   |
|                |                                                                                                    |                                                |                     |   |
|                | 本官方授權軟體和包括列印件(如下定義)在內的所有其他形式副本的所有版權和其他智<br>外, Canon 不會將自己及其授權人的任何智慧財產權的授權或者權利以明示或默示的形<br>除或刪除本官方授權軟體及所有其他形式副本中包含的 Canon 和/或其授權人所提及的 | 慧財產權。除本合約明確規定<br>約式轉讓或授權給您。您不得<br>著作權標示。       | 的情況 ^<br>修改、移       |   |
|                | 2. 授權:您享有使用本官方授權軟體的授權是非專屬和不可轉讓的:                                                                                                    |                                                |                     |   |
|                | (1) 您被授權在多台電腦上使用(「使用」意味著安裝、執行或顯示本軟體)本軟體。您不得出<br>渡、讓與和轉讓本軟體。                                                                         | 出租、租賃、轉讓授權、借出、                                 | 出售、譲                |   |
|                | (2) 您被授權在多台電腦或印表機上使用(「使用」意味著安裝、執行或顯示資料更新)資料<br>借出、出售、讓度、讓與和轉讓資料更新。                                                                  | 更新。您不得出租、租賃、轉調                                 | 赛授權、                |   |
|                | (3)您被授權在個人用途的多功能電腦上複製和使用內容資料(「使用」意味著透過網際網<br>示內容資料)。您不得出租、租賃、轉讓授權、借出、出售、讓渡、讓與或轉讓內容資料。您<br>內容資料並使用或已使用、複製或已複製以及發佈此類列印件(簡稱「列印件」)。您不得出 | 路使用本軟體下載、安裝、執<br>也被授權僅出於個人非商業目<br>於商業目的使用或已使用、 | 行或顯<br>目的列印<br>复製或已 |   |
| 5<br>5         | u果接受該協定,按一下 [是]。<br>u果選擇 [否],則取消軟體安裝。                                                                                               |                                                |                     |   |
|                |                                                                                                    |                                                |                     |   |
|                |                                                                                                    | 否                                              | 是                   | Ŀ |

# 19. 可選擇是否同意傳送資訊至佳能,按〔同意〕或〔不同意〕

# Click [Agree] or [Do not agree] for sending information to Canon Extended Survey Program

| S Master Setup                                                                                                    | × |
|----------------------------------------------------------------------------------------------------|---|
| 有關 Canon 產品相關服務的使用                                                                                                    |   |
| 為了提供與印表機相關的服務,以及為了使產品與服務的開發、銷售和促銷更佳滿足用戶需求,Canon 需要獲取<br>您的 Canon 產品相關的以下資訊,然後透過網際網路傳送至 Canon (如果在中國使用 Canon 產品,傳送至法定研<br>究機構)。                                                                                                    |   |
| 與印表機/掃描器/資訊裝置有關的資訊 - 印表機 ID 號碼、安裝日期和時間、國家/地區設定等基本資訊 - 已安裝墨水的類型、墨水使用資訊、已列印的頁數、掃描次數和維護資訊等使用歷史記錄 - 紙張使用資訊、列印環境/條件、掃描作業設定和問卷結果 - 型號名稱,作業系統版本、語言和關示設定資訊等基本裝置資訊 - 裝置驅動程式和應用程式軟體的版本資訊和使用歷史記錄 - 相始來田型時和《古座田型書物時內不同 可能不全定法 人名英格兰德                                       |   |
| * 极操所用空或和/Q應用程式軟簡的/小问,可能个管得达上述未受机。<br>* 如果您在日本或美國使用本軟體, 本軟體使用 Cookie, 關於「客層和興趣」(Google Analytics 的其中一個功能)的標準報表。Canon 管將上述部分資訊傳送給執行 Google Analytics 的 Google LLC 伺服器,並將此頻資訊與其他資訊搭配使用。<br>Google LLC 的隱私權原則列於以下位置:<br>www.google.com/policies/privacy/partners/ |   |
| 如果您同意,請選擇 [同意]。否則,請選擇 [不同意]。如果您選擇 [不同意],與您的 Canon 產品相關的資訊將不會傳送給我們,但<br>是仍會安裝用於傳送資訊的軟體,不須事先取得同意。                                                                                                    |   |
| 不同意                                                                                                    |   |

### 20. 請等候

#### Please wait

| 😻 Master Setup | × |
|----------------|---|
| 正在處理           |   |
| 請稍候。           |   |
|                |   |
|                |   |
|                |   |
|                |   |
|                |   |
|                |   |
|                |   |
|                |   |
|                |   |
|                |   |

# 21. 確認印表機電源已開啟,再按〔下一步〕

Confirm power on the printer, then click [Next]

| S Master Setup | ×    |
|----------------|------|
| 確認電源           |      |
| 確保印表機已開啟。      |      |
|                |      |
|                |      |
|                | 疑難排解 |
|                | 下一步  |

## 22. 請等候印表機偵測

### Please wait for printer detection

| Stater Setup | × |
|--------------|---|
| 印表機偵測        |   |
| 正在搜尋印表機。請稍候。 |   |
|              |   |
|              |   |
|              |   |

# 23. 選擇印表機,再按〔下一步〕,如未能偵測印表機,請檢查網路連線

Choose the printer, then click [Next], if printer cannot be found, please check the network connection

| 😻 Master Setup | )          |             |         |                         |         |                       | × |
|----------------|------------|-------------|---------|-------------------------|---------|-----------------------|---|
|                | 選擇印表機      |             |         |                         |         |                       |   |
|                | 請從清單中選擇要   | 設定的印表機。     | 如果多台印表  | e機具有相同的產品名 <sup>稱</sup> | ,請檢查序號。 |                       |   |
|                |            |             |         |                         |         |                       |   |
|                | 產品名稱       | 序號(最後 5 位數) | IPv4 位址 | IPv6 位址                 | MAC 位址  |                       |   |
|                | 🖶 🛄 series |             |         |                         |         |                       |   |
|                |            |             |         |                         |         |                       |   |
|                |            |             |         |                         |         |                       |   |
|                |            |             |         |                         |         |                       |   |
|                |            |             |         |                         |         |                       |   |
|                |            |             |         |                         |         |                       |   |
|                |            |             |         |                         |         |                       |   |
|                |            |             |         |                         |         | 检查序链                  |   |
|                |            |             |         |                         |         | <u>100 - 11 - 201</u> |   |
| 找不到            | 削印表機       |             |         |                         |         | 下一步                   |   |

# 24. 成功偵查印表機後請等候安裝

#### Please wait for install after detect the printer

| Stater Setup | × |
|--------------|---|
| 印表機連接        |   |
| 已成功連接到印表機。   |   |
|              |   |
|              |   |
|              |   |
|              |   |

| Set Master Setup | $\times$ |
|------------------|----------|
| 軟體下載             |          |
| 正在下載軟體和驅動程式。     |          |
|                  |          |
|                  |          |
|                  |          |
|                  |          |
| 取消               |          |

## 25. 按〔下一步〕

## Click [Next]

| 😻 Master Setup                                                            | × |
|---------------------------------------------------------------------------|---|
| <b>推薦列印頭校準</b><br>本印表機具有列印頭校準功能。如果列印結果出現未對齊的線條或者不令人滿意,校準列印頭可能會<br>解決這些問題。 |   |
|                                                                           |   |
| 下一步                                                                       | ) |

# **26**. 請等候安裝

#### Please wait for install

| Se Master Setup             | × |
|-----------------------------|---|
| 正在處理                        |   |
| 正在電腦上註冊印表機。<br>該過程可能需要一段時間。 |   |
|                             |   |
|                             |   |
|                             |   |
|                             |   |
|                             |   |
|                             |   |
|                             |   |
|                             |   |

## 27. 安裝完成,按〔下一步〕

### Installation complete, click [Next]

| Sector Setup  | < |
|---------------|---|
| 連接設定和安裝完成     |   |
| 您現在可以進行列印和掃描。 |   |
| 測試列印          |   |
| ☑ 設定為預設印表機    |   |
| 下一步           |   |

### 28. 安裝完成

#### Driver installation was completed

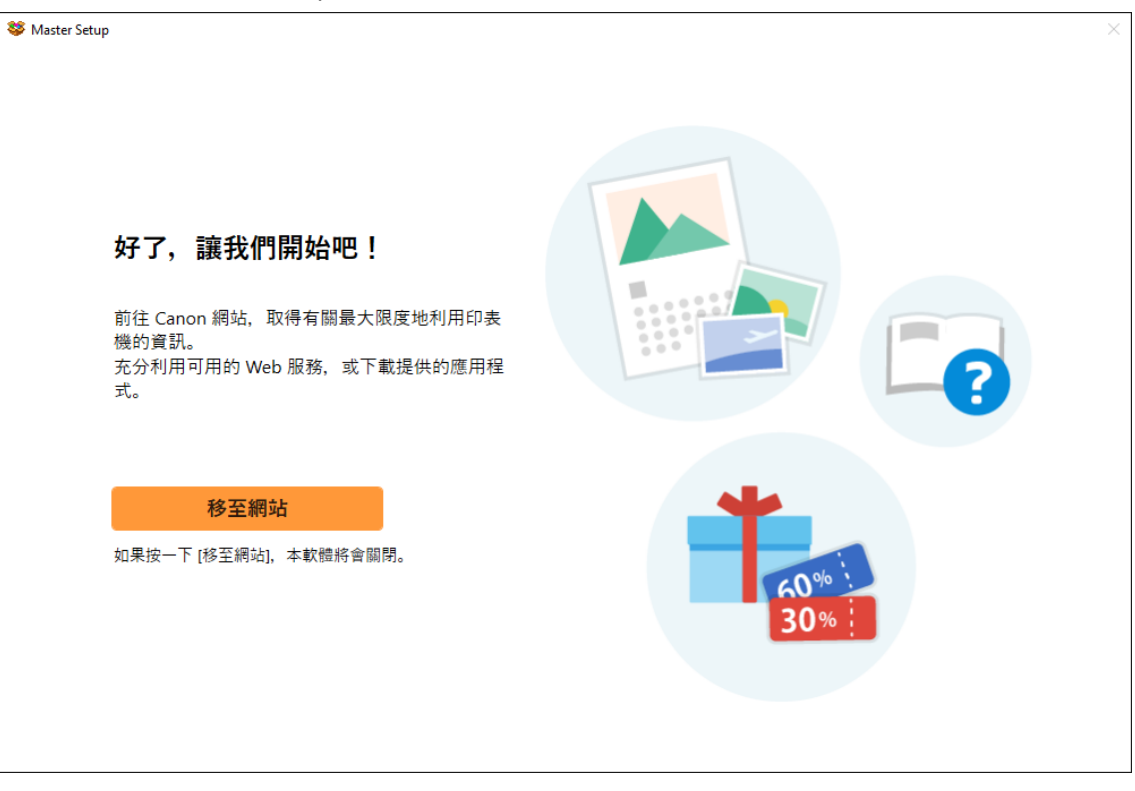

-完--End-